## 平面図

## メーターモジュールで入力しましたが、帖数が合いません。帖数を合わせる方法を教えてください。

平面図の「専用初期設定:部屋」の「部屋面積の帖数を坪の半分で換算」をOFFにして、帖数を合わせます。 ※ この設定は平面詳細図でも有効です。

平面図を開いて、「設定」をクリックします。

「専用初期設定:部屋」の「部屋面積の帖数を坪の半分で換算」を OFF にして、「OK」をクリックします。

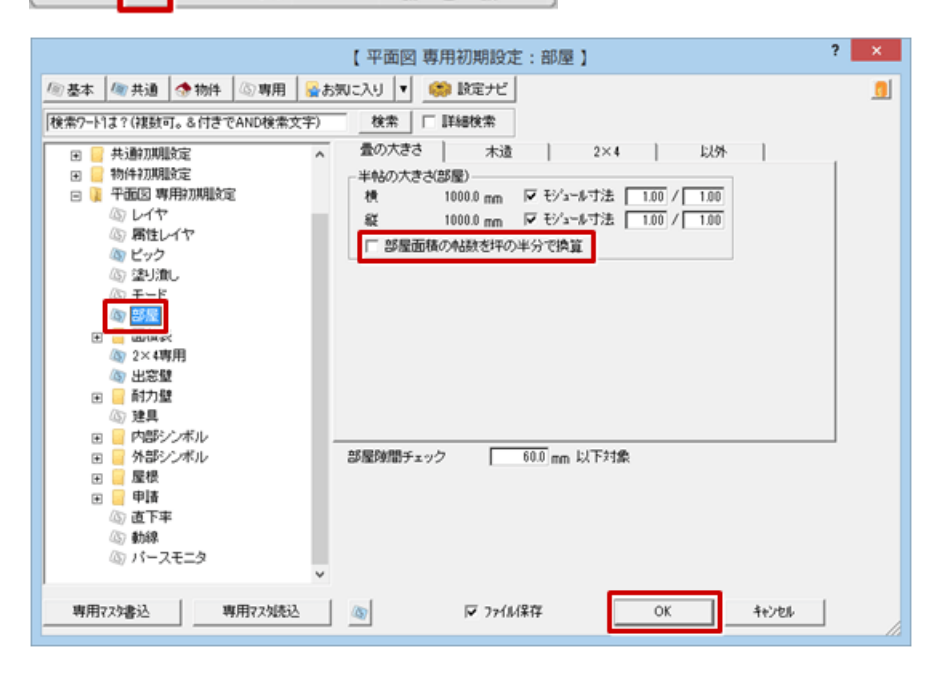

2 「属性別選択」 をクリックします。

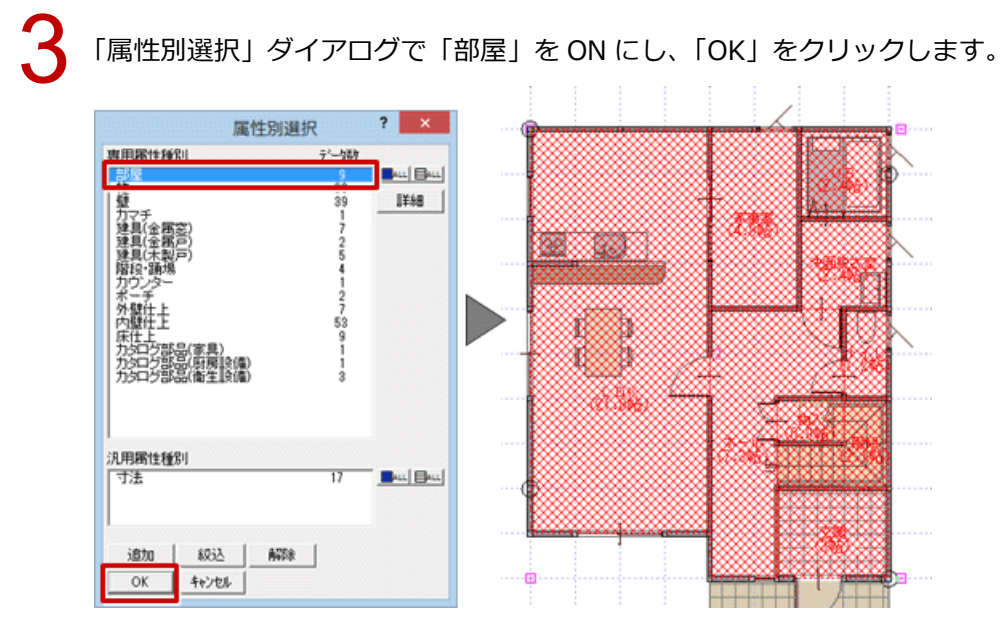

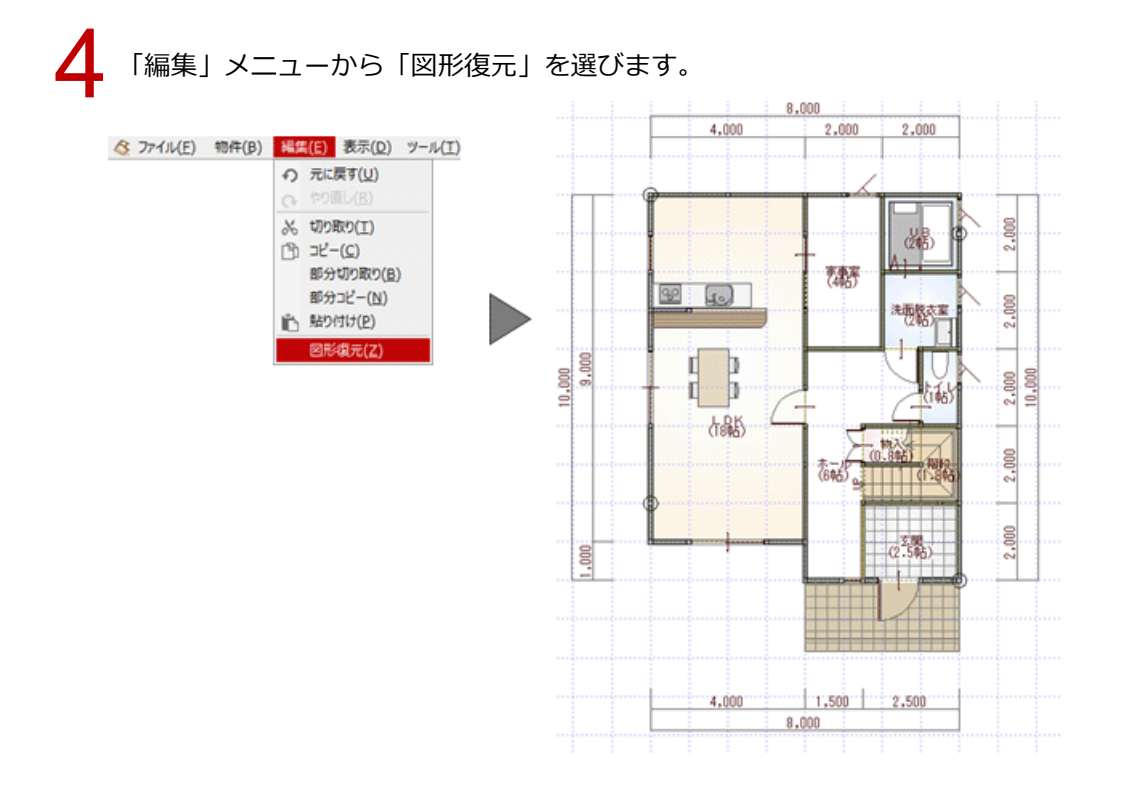

|  | ・部屋の帖数は、「専用初期設定:部屋」の「部屋面積の帖数を坪の半分で換算」と次の設定から連動します。 |                                    |                                                       |  |
|--|----------------------------------------------------|------------------------------------|-------------------------------------------------------|--|
|  | 「専用初期設定 : 部屋 」 の<br>「部屋面積の帖数を坪の<br>半分で換算」を ON      | 「物件初期設定:CAD 関連-単位」の【換算率】の「坪」の値から連動 |                                                       |  |
|  | 「専用初期設定 : 部屋」の<br>「部屋面積の帖数を坪の<br>光分で施算しを OEE       | モジュール寸法<br>ON<br>モジュール寸法           | 「物件初期設定: CAD 関連 – 初期グリッド・用紙」の<br>【グリッド設定】の「間隔 X」の値が連動 |  |
|  |                                                    | OFF                                | 専用初期設定:部屋」の 半帖の大きさ」か連動<br>                            |  |